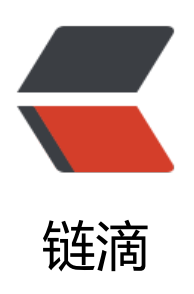

## zabbix 端口监控操作

作者: bivana

- 原文链接: https://ld246.com/article/1565244324075
- 来源网站: 链滴
- 许可协议:署名-相同方式共享 4.0 国际 (CC BY-SA 4.0)

最近碰到了服务装填不稳定的问题,结合公司实际情况,采用zabbix监控端口的方式实现端口监控

## 添加监控配置

1. 打开zabbix网址: , 输入账号密码, 进入zabbix管理界面 2. 点击【配置--》主机】进入配置主机管理界面, 如下图:

| ZABBIX  | 监测中 资    | 产记录 报                     | 表配置    |               | 配置按钮                     |                           |                    |                   |     |
|---------|----------|---------------------------|--------|---------------|--------------------------|---------------------------|--------------------|-------------------|-----|
| 主机群组 模板 | 主机 维护    | 动作自动                      | 发现 服务  |               |                          |                           |                    |                   |     |
| 主机      | く主机      | 按钮                        |        |               |                          |                           |                    |                   |     |
|         |          |                           |        |               |                          |                           | 过滤器 ▲              |                   |     |
|         |          | 名称                        |        |               | DNS                      |                           | IP地址               |                   | 端口  |
|         |          |                           |        |               |                          | 1                         | 应用重设               |                   |     |
| □ 名称▲   | 应用集      | 监控项                       | 触发器    | 图形            | 自动发现                     | Web监测                     | 接口                 | 模板                | 状态  |
|         | > 应用集 11 | 监控项 58                    | 触发器 45 | 图形 13         | 自动发现 2                   | Web监测                     | 10050              |                   | 已启。 |
|         | 应用集 11   | 监控项 58                    | 触发器 45 | 图形 13         | 自动发现 2                   | Web监测                     | 10050              |                   | 已启  |
|         | ▶ 应用集 11 | 监控项 58                    | 触发器 45 | 图形 13         | 自动发现 2                   | Web监测                     | 2                  | 100               | 已启。 |
|         | 应用集 11   | 监控项 58                    | 触发器 45 | 图形 13         | 自动发现 2                   | Web监测                     | 10050              | The second second | 已启  |
|         | ▶ 应用集 11 | 监控项 58                    | 触发器 45 | 图形 13         | 自动发现 2                   | Web监测                     | 10050              | 大数据服务端口监控         | 已启, |
| 3. 点击主机 | 财应的监控    | <sup>监控顶 58</sup><br>项按钮, | ●      | ■₩ 13<br>2项管理 | <sub>自动发现?</sub><br>界面,这 | Web <sup>监测</sup><br>里我们选 | <b>泽是111.111.1</b> |                   | 已启  |

| 主机群组           | 模板           | 主机      | fill?     | 动作    | 自动发现       | 服务         |            |                |           |                   |              |            |       |     |    |    |   | GD5403 |
|----------------|--------------|---------|-----------|-------|------------|------------|------------|----------------|-----------|-------------------|--------------|------------|-------|-----|----|----|---|--------|
| 监控项            | 页            |         |           |       |            |            |            |                |           |                   |              |            |       |     |    |    |   | 创建监控项  |
| 所有主机           |              | -       | ・已启用      | ZBX   | SNMP [JM)  | ( IPMI     | 应用集 11     | 监控项 59         | 1993年46   | 图形 13 自动发         | 取规则 2 Web    | 场景         |       |     |    |    |   |        |
|                |              |         |           |       |            |            |            |                |           | 过滤器 🔺             |              |            |       |     |    |    |   |        |
|                |              |         | 主机群组      | 在此    | 输入搜索       |            | 选择         | 类型             | 所有        | ٥                 | 信息类型         | 所有         | •     | 状态  | 所有 | \$ |   |        |
|                |              |         | 主机        | 374   |            |            | 选择         | 更新间隔           |           |                   | 历史记录         |            |       | 状态  | 所有 | +  |   |        |
|                |              |         | 应用集       |       |            |            | 选择         |                |           |                   | 趋势           | []         |       | 触发器 | 所有 | ٥  |   |        |
|                |              |         | 名称        |       |            |            |            |                |           |                   |              |            |       | 模板  | 所有 |    | ٥ |        |
|                |              |         | 键值        |       |            |            |            |                |           |                   |              |            |       |     |    |    |   |        |
|                |              |         |           |       |            |            |            |                |           | 应用 重设             | ï            |            |       |     |    |    |   |        |
| 过滤器            | 只影响过         | t滤后的    | 句数据       |       |            |            |            |                |           |                   | -            |            |       |     |    |    |   |        |
| 应用集<br>CPU 13  | Filesyste    | ems 15  | General 5 | Memo  | ory 5 Netw | ork interf | aces 10 NT | P service 1 OS | 8 Perform | ance 13 Processes | 2 Security 2 | Zabbix age | ent 3 |     |    |    |   |        |
| 类型<br>Zabbix 帮 | <u>客户端</u> 1 | Zabbix∛ | 客户端(主动    | 式) 58 |            |            |            |                |           |                   |              |            |       |     |    |    |   |        |
| 类型<br>Zabbix 著 | <u>客户端</u> 1 | Zabbix∛ | 客户端(主动    | 式) 58 |            |            |            |                |           |                   |              |            |       |     |    |    |   |        |

4. 点击右上角的创建监控项,进入监控创建页面,如下图:

其中,健值的选择参见健值选择图,选择完成后,将port修改为对应想要监听的端口

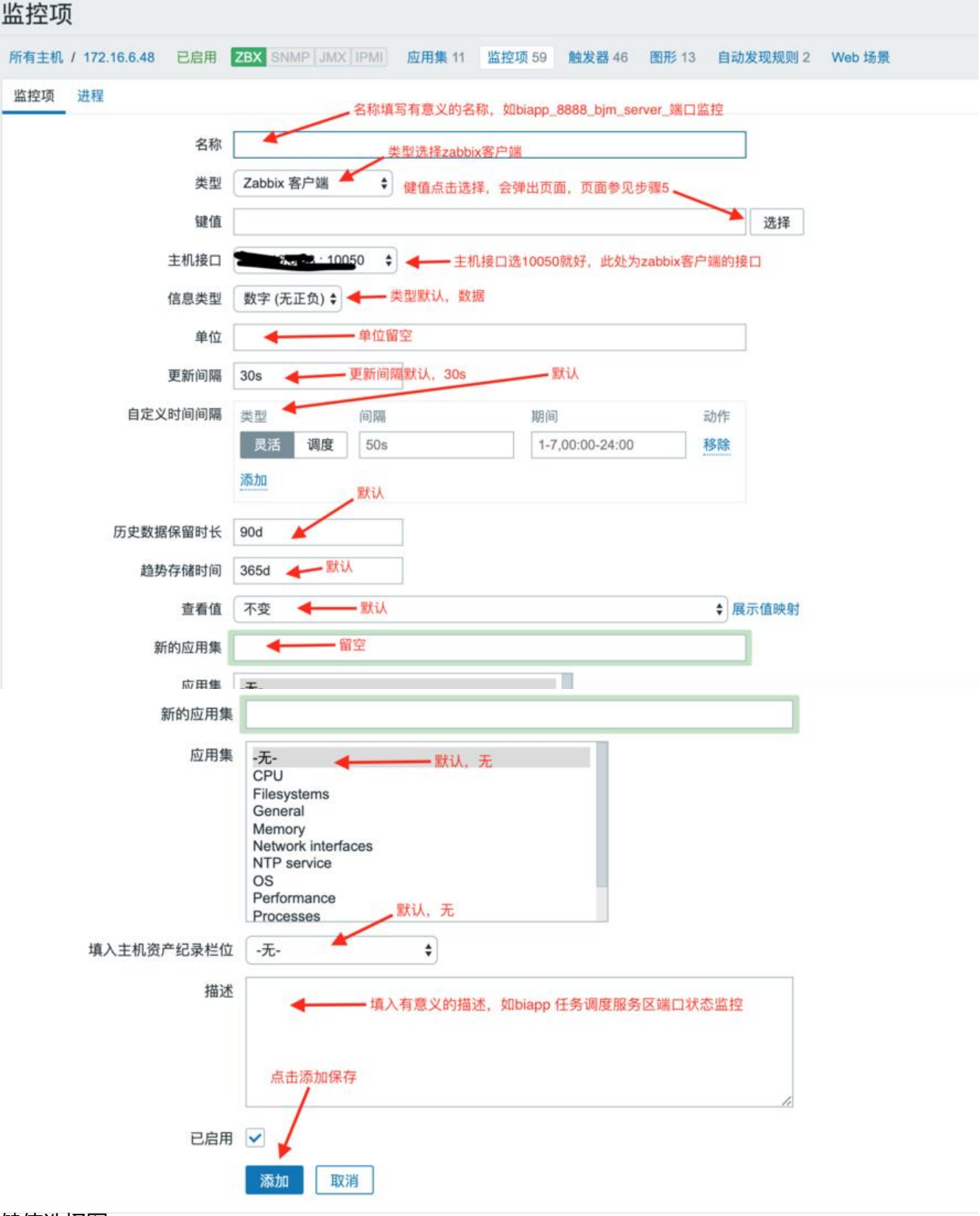

健值选择图

| ① 不安全   gzbx.tongbanji                                                                                            | e.org/zabbix/popup.php?srctbl=help_items&srcfld1=key&dstfrm=itemForm&dstfld1=key&itemty | pe=0 |            |   |
|----------------------------------------------------------------------------------------------------|-----------------------------------------------------------------------------------------|------|------------|---|
| 标准检测器                                                                                                    |                                                                                         | 类型   | Zabbix 客户端 | ¢ |
| 键值                                                                                                    | 名称                                                                                      |      |            |   |
| agent.hostname                                                                                                    | 客户端主机名。返回字符串                                                                            |      |            |   |
| agent.ping                                                                                                    | 客户端可达性检查。返回 nothing - 不可达;1 - 可达                                                        |      |            |   |
| agent.version                                                                                                    | zabbix客户端(agent)的版本。返回字符串                                                               |      |            |   |
| kernel.maxfiles                                                                                                   | 操作系统最大的文件打开数量。返回整数                                                                      |      |            |   |
| kernel.maxproc                                                                                                    | 操作系统最大的进程数。返回整数                                                                         |      |            |   |
| net.dns[ <ip>,name,<type>,<br/><timeout>,<count>,<protocol>]</protocol></count></timeout></type></ip>             | 检查 DNS 服务是否开启。返回 0 - DNS 服务关闭(服务未响应或DNS解析失败); 1 - DNS 服务开启                              |      |            |   |
| net.dns.record[ <ip>,name,<br/><type>,<timeout>,<count>,<br/><protocol>]</protocol></count></timeout></type></ip> | 执行DNS查询。返回字符串信息                                                                         |      |            |   |
| net.if.collisions[if]                                                                                             | 网络冲突数量。返回整型                                                                             |      |            |   |
| net.if.in[if, <mode>]</mode>                                                                                      | 网络接口上传流量统计。返回 整数                                                                        |      |            |   |
| net.if.list                                                                                                    | 网络接口列表(包括接口类型,状态,IPv4地址,说明)。返回文本                                                        |      |            |   |
| net.if.out[if, <mode>]</mode>                                                                                     | 上行流量统计。返回整数 选择net.tcp.listen                                                            |      |            |   |
| net.if.total[if, <mode>]</mode>                                                                                   | 网络接口上传下载的连悬总和。返回整数                                                                      |      |            |   |
| net.tcp.listen[port]                                                                                              | 检查 TCP 端口 是否处于侦听状态。返回 0 - 未侦听; 1 - 正在侦听                                                 |      |            |   |
| net.tcp.port[ <ip>,port]</ip>                                                                                     | 检查是否能建立 TCP 连接到指定端口。返回 0 - 不能连接;1 - 可以连接                                                |      |            |   |
| net.tcp.service[service, <ip>,<br/><port>]</port></ip>                                                            | 检查服务是否运行并接受 TCP 连接。返回 0 - 服务关闭; 1 - 服务运行                                                |      |            |   |
| net.tcp.service.perf[service, <ip>,</ip>                                                                          | 检查 TCP 服务的性能,当服务 down 时返回 0,否则返回连接服务花费的秒数                                               |      |            |   |

5. 点击添加,完成规则添加

## 添加触发器配置

配置什么是异常数据,什么是正常数据

1. 点击【配置-》主机】进入配置主机管理界面,如下图:

| ZABBIX   | 监测中 资    | 产记录 报  | 表配置    |       | 配置按钮   |       |      |          |            |     |
|----------|----------|--------|--------|-------|--------|-------|------|----------|------------|-----|
| 主机群组 模板  | 主机 维护    | 动作自动   | 发现 服务  |       |        |       |      |          |            |     |
| 主机       | く主机      | 按钮     |        |       |        |       |      |          |            |     |
|          |          |        |        |       |        |       | 过滤器  |          |            |     |
|          | 4        | 名称     |        |       | DNS    |       | 1    | P地址      |            | 端口  |
|          |          |        |        |       |        |       | 应用   | 重设       |            |     |
| □ 名称▲    | 应用集      | 监控项    | 触发器    | 图形    | 自动发现   | Web监测 | 接口   |          | 模板         | 状态  |
|          | > 应用集 11 | 监控项 58 | 触发器 45 | 图形 13 | 自动发现 2 | Web监测 | -    | 10050    |            | 已启  |
|          | 应用集 11   | 监控项 58 | 触发器 45 | 图形 13 | 自动发现 2 | Web监测 | 1    | 710050   |            | 已启  |
|          | • 应用集 11 | 监控项 58 | 触发器 45 | 图形 13 | 自动发现 2 | Web监测 | 24   |          | 100        | 已启  |
|          | ● 应用集 11 | 监控项 58 | 触发器 45 | 图形 13 | 自动发现 2 | Web监测 |      | 10050    | A Dr marks | 已启  |
|          | • 应用集 11 | 监控项 58 | 触发器 45 | 图形 13 | 自动发现 2 | Web监测 | 5    | 10050    | 大数据服务端口监控  | 已启. |
| 2. 点击主机双 | 可应的触发    | 器按钮,   | 进入触发   | 器管理   | 界面,这   | 里我们进  | 择是11 | 1.1111.1 | 11.111机器,如 | 下图  |

| ZA  | BBIX        | 监测中 资产记录 报表 配置                                   |                    |        |       |           |        |        |             |                             | Q, Share | ?     | <b>:</b> U |
|-----|-------------|--------------------------------------------------|--------------------|--------|-------|-----------|--------|--------|-------------|-----------------------------|----------|-------|------------|
| 主机和 | 组模板         | 主机 维护 动作 自动发现 服务                                 |                    |        |       |           |        |        |             |                             |          |       | GD5403     |
| 触发  | 器           |                                                  |                    |        |       |           |        |        |             | 群组 所有 🔹 主                   | -25      | ¢ (8) | 主触发器       |
| 所有  | EK. MAR     | ·····································            | 第11 监控项60 142      | 发器 46  | 图形 13 | 自动发       | 发现规则 2 | Web 场景 | t.          |                             |          |       |            |
|     |             |                                                  |                    |        | 过滤    | 4 65      |        |        |             |                             |          |       |            |
|     |             |                                                  | 严重性 所有             | 未分类    | 信息    | 警告        | 一般严重   | 严重     | 灾难          |                             |          |       |            |
|     |             |                                                  | 状态 所有              | 正常     | 未知的   |           |        |        |             |                             |          |       |            |
|     |             |                                                  | 状态 所有              | 已启用    | 停用的   |           |        |        |             |                             |          |       |            |
|     |             |                                                  |                    |        | 应用    | 10 19     |        |        |             |                             |          |       |            |
|     |             |                                                  |                    |        |       |           | -      |        |             |                             |          |       |            |
|     | 严重性         | 名称▲                                              |                    |        |       |           | 表达     | 古式     |             |                             |          | 状态    | 信息         |
|     | 繁告          | 主机: /etc/passwd has been changed on (HOST.NA     | ME}                |        |       |           | -      | -      | s.file.cks  | um{/etc/passwd].diff(0)}>0  |          | 已启用   |            |
|     | 78 <b>-</b> |                                                  |                    |        |       |           | -      | 4      | et.tcp.list | en[8201].last()}=0          |          | 已启用   |            |
|     | 信息          | 主机: Configured max number of opened files is too | low on (HOST.NAME) |        |       |           | (1     |        | kemel.ma    | xfiles.last(0))<1024        |          | 已启用   |            |
|     | 信息          | 主机: Configured max number of processes is too k  | ow on (HOST.NAME)  |        |       |           | -      | ~      | emel.ma     | xproc.last(0)}<256          |          | 已启用   |            |
|     | 警告          | 主机: Disk I/O is overloaded on (HOST.NAME)        |                    |        |       |           |        |        | system.cp   | u.util(,iowait).avg(5m))>20 |          | 已启用   |            |
| 2 - | 5±+         | 上名的创建航台型 进                                       | λ 鈾岩嬰合             | llz⇒ 7 | क     | <u></u> π | 下図・    |        |             |                             |          |       |            |

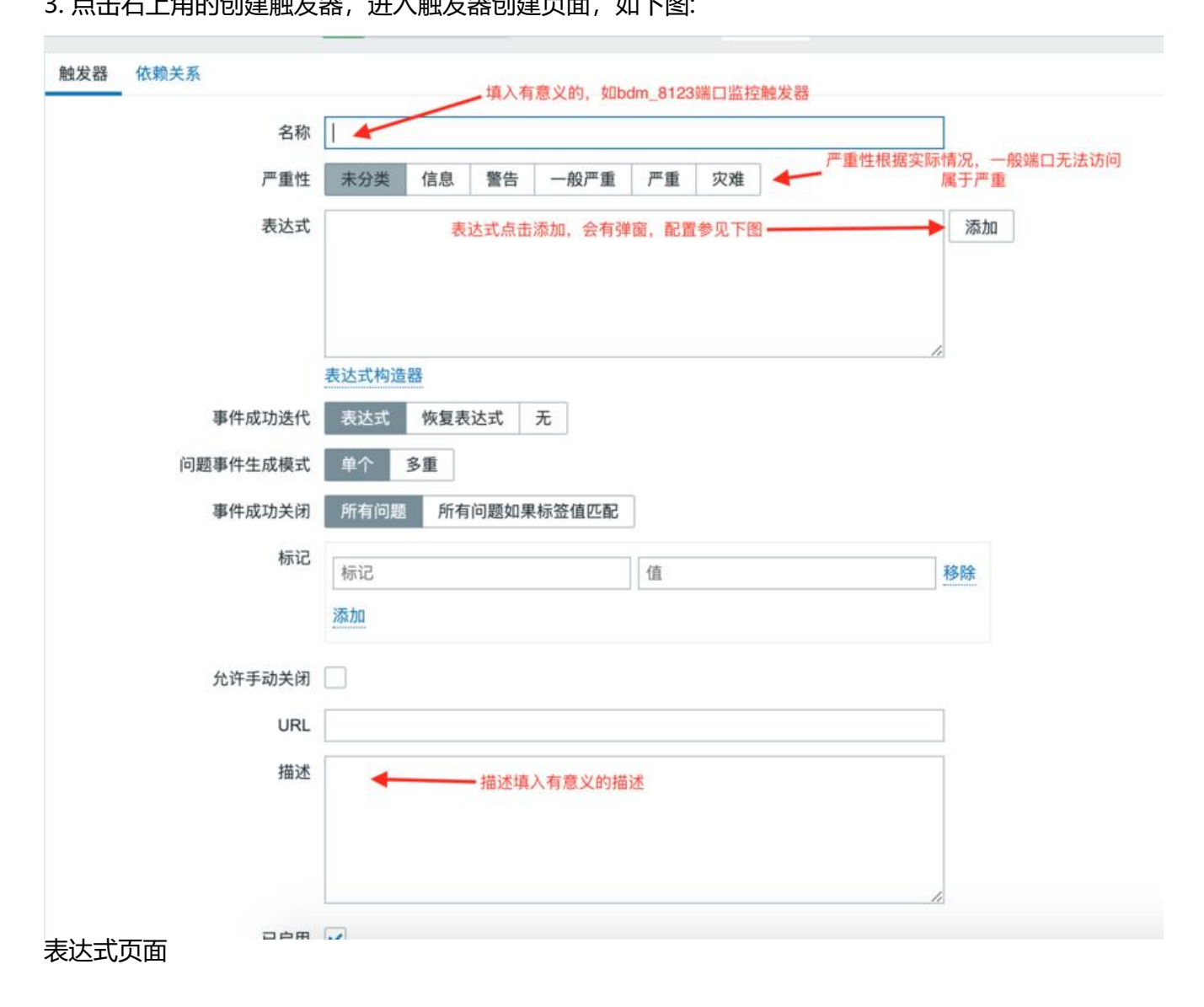

| 监控项。     | dm_8123   | _端口监控     | ▲选择                             |        |
|----------|-----------|-----------|---------------------------------|--------|
| 功能       | 最新的T值 = N |           |                                 | \$     |
| 最后一个 (T) |           | 时间 \$     | 监控项点击选择,会有弹窗,选择之前;              | 皇立的监控项 |
| 排班       |           | 时间        | 默认值, 0                          |        |
| N        | 0         | → 之所以选择0, | 因为zabbix中,端口能访问的值是1<br>无法访问的值是0 |        |
|          | 插入取消      |           |                                 |        |

4. 点击添加,完成触发添加

5. 由于邮件告警策略已配置,此时可以终止服务,查看是否能访问